# Office 365 School Email and OneDrive

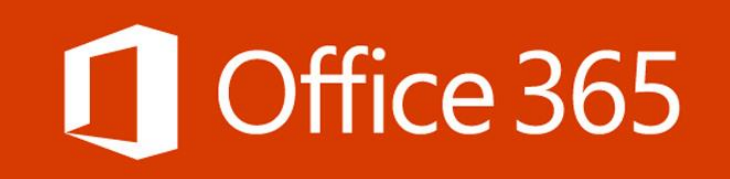

### **Google Search and click the link**

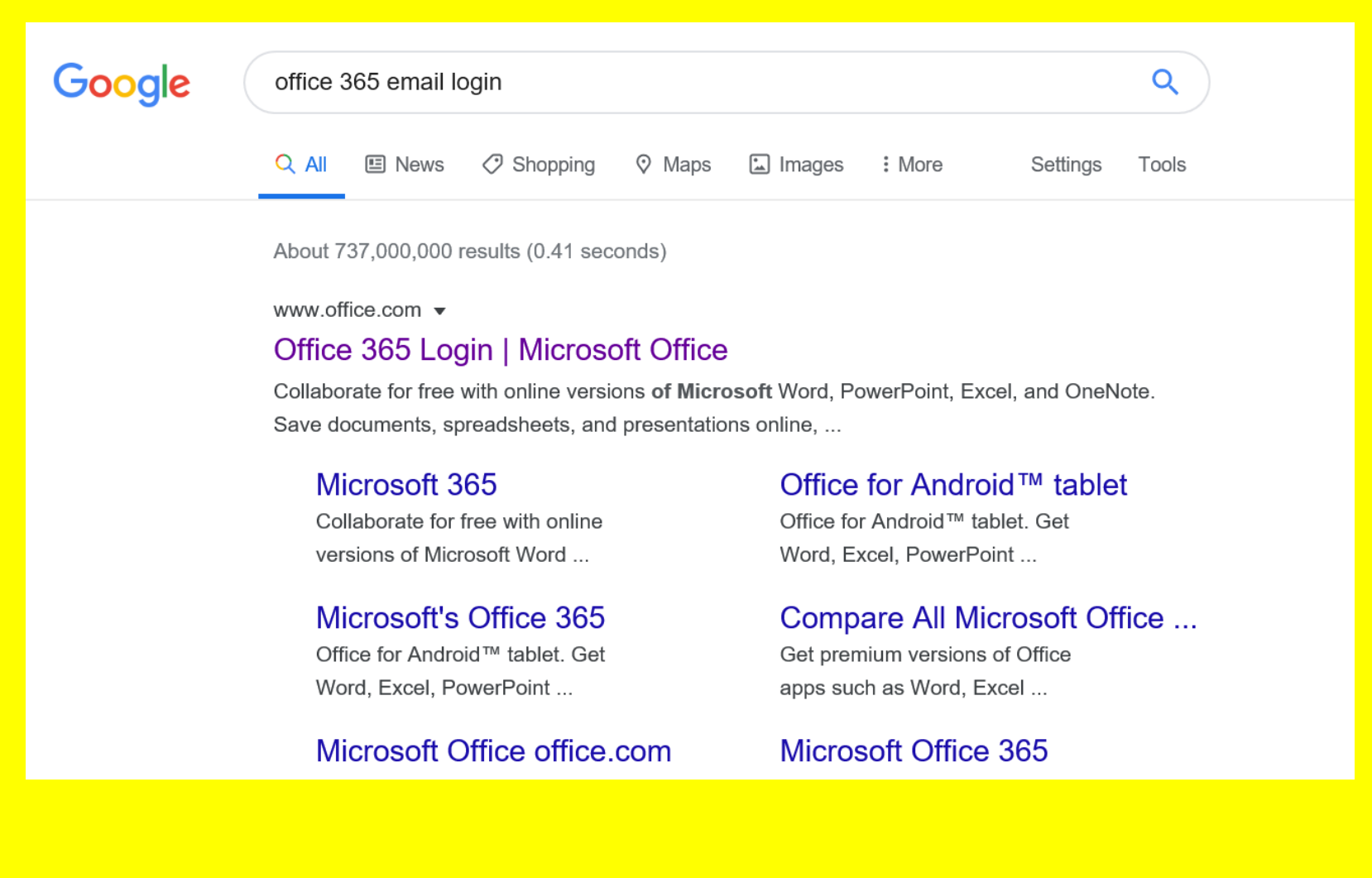

Sign in using your school computer/ email log in. For example if your name is John Smith (Year 7) 19smithjo@oaklandscatholicschool.org (Year 8) 18smithjo@oaklandscatholicschool.org (Year 9) 17smithjo@oaklandscatholicschool.org (Year 10) 16smithjo@oaklandscatholicschool.org (Year 11) 15smithjo@oaklandscatholicschool.org

### Microsoft Sign in 15smithjo@oaklandscatholicschool.org × No account? Create one! Can't access your account? Sign-in options Back Next

### Enter password you use for school computers

y on, you accept the te s of the school's Accep Safety Policies which a on the school website.

do so may result in sa

r: Use of email and otl filtered and monitore

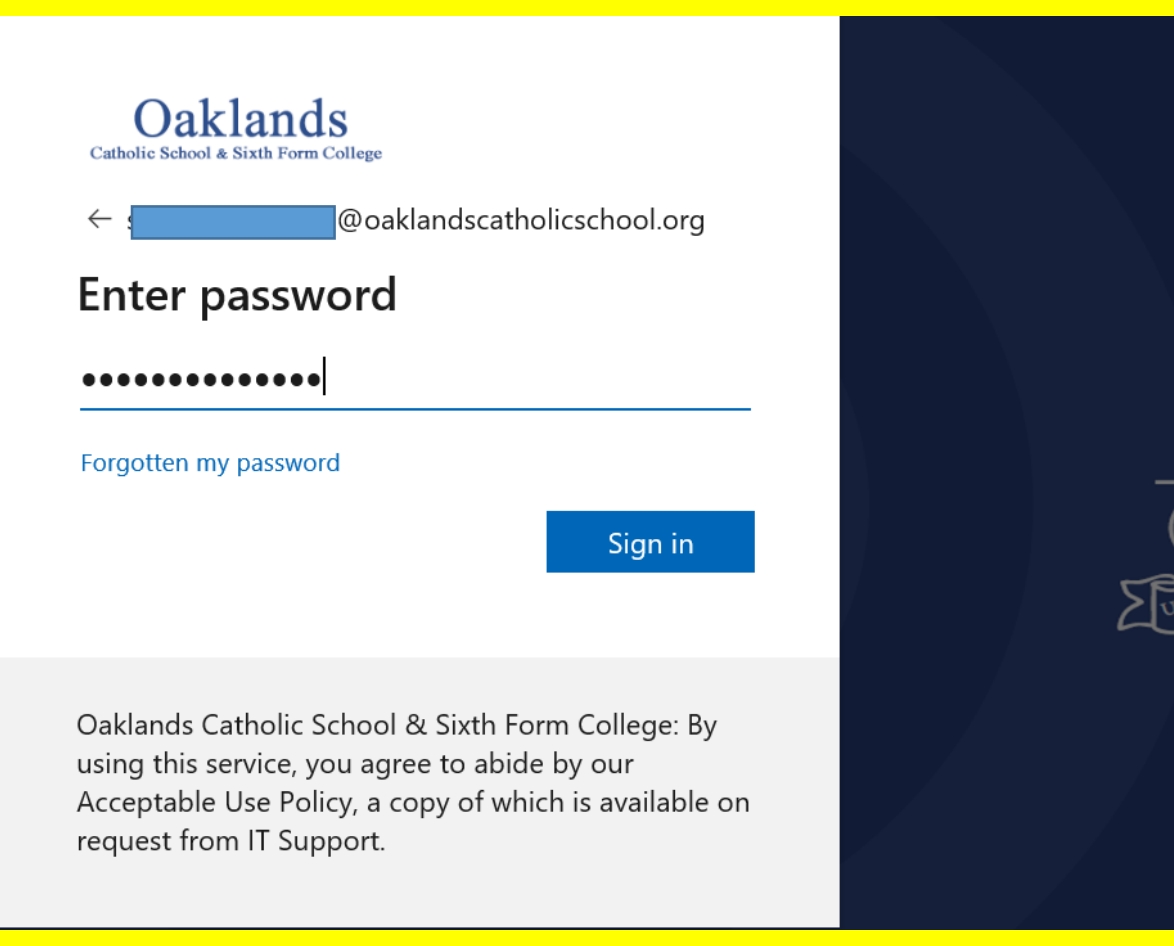

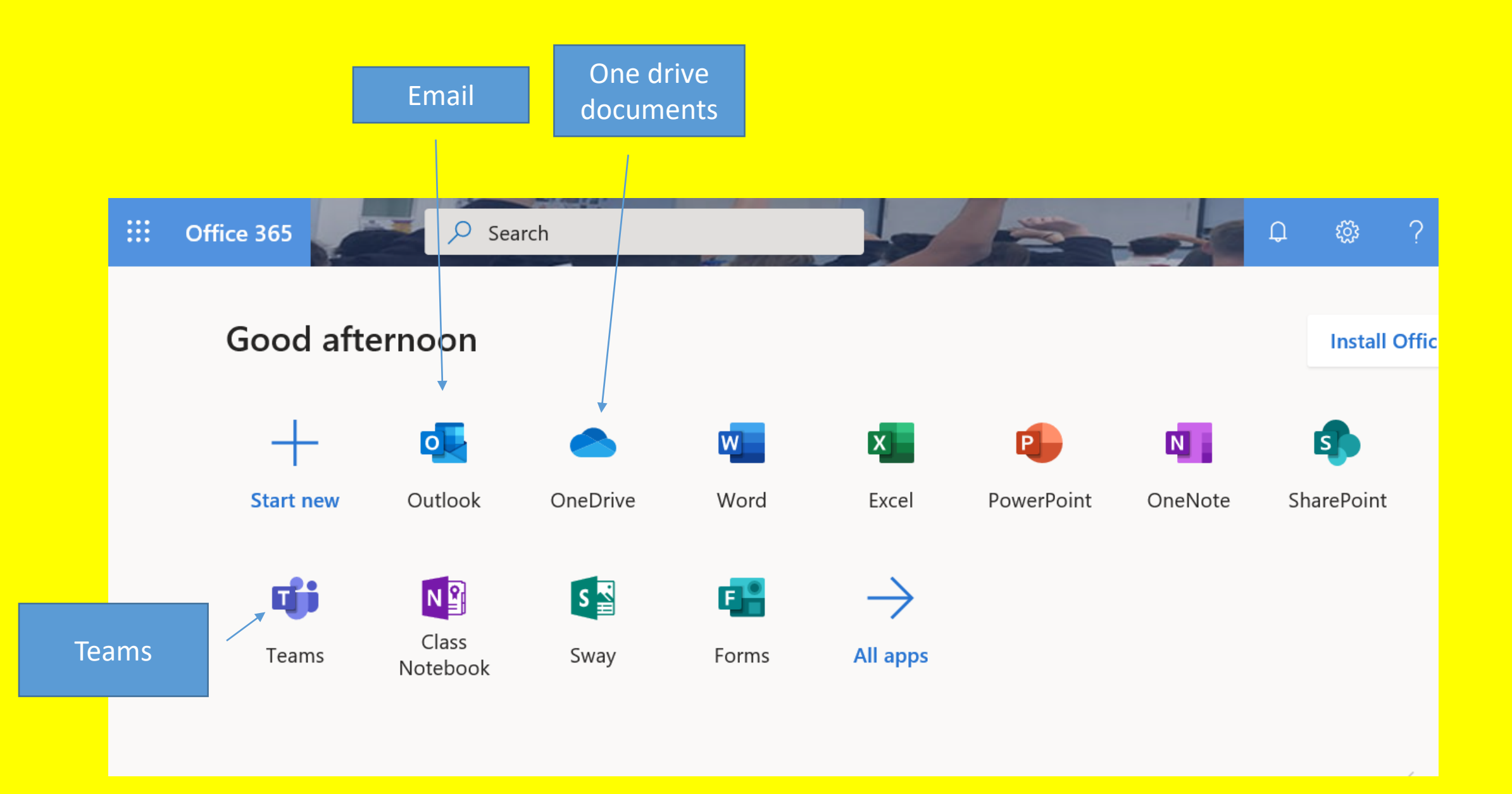

### Teams-your classes will be listed here

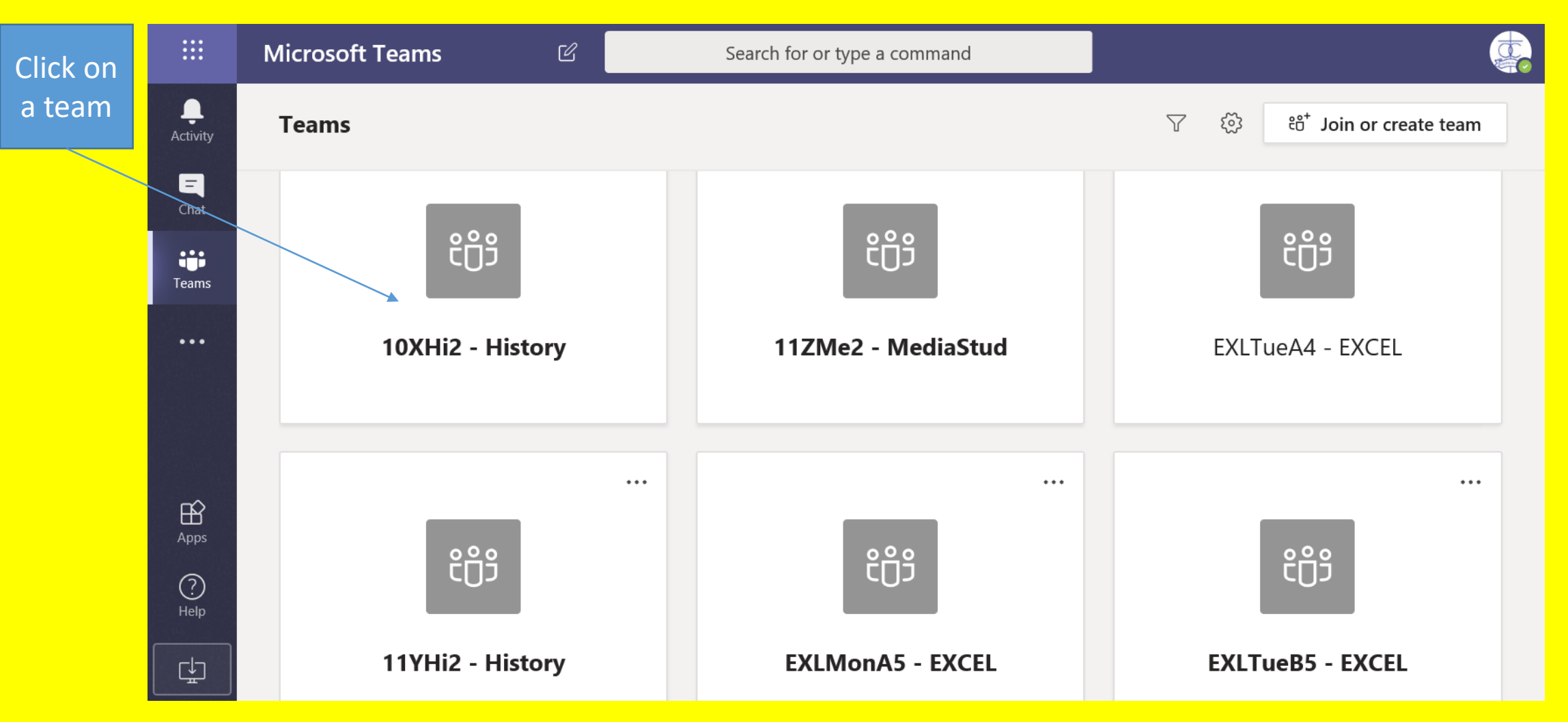

# Sometimes (due to lack of use) a Class Team is hidden – see below to unhide them

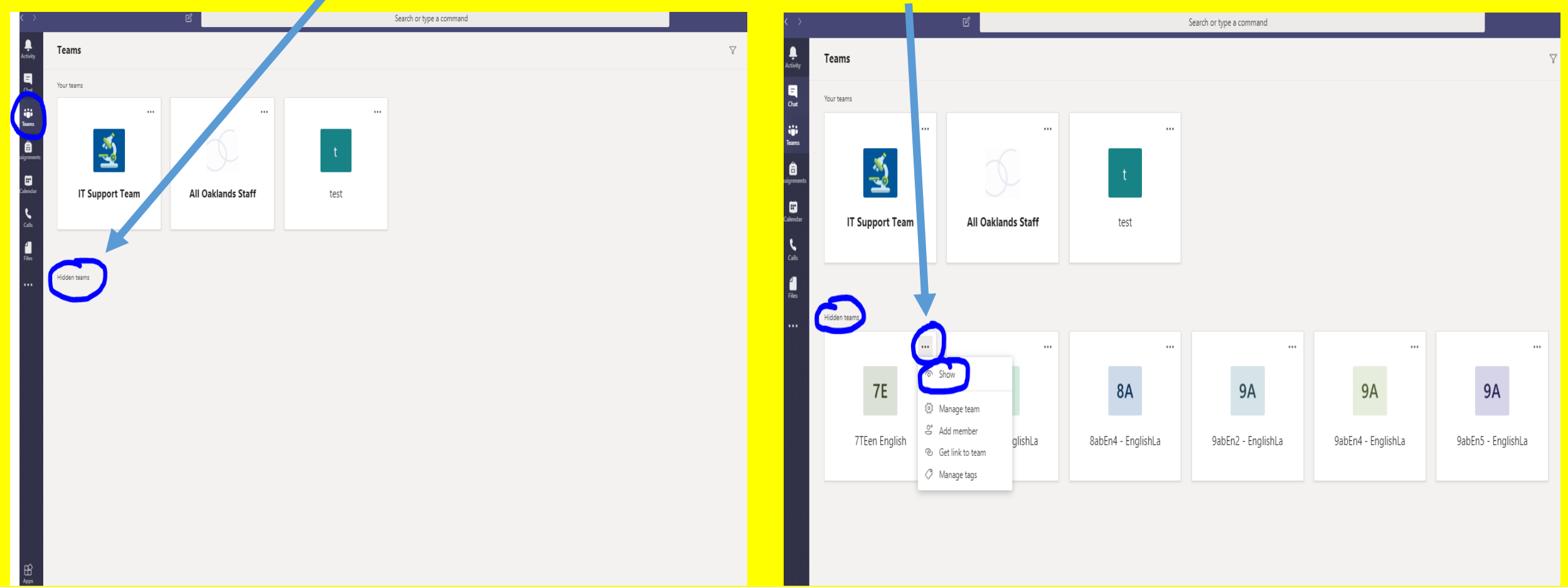

You can 'chat' with the other members of the class/ teacher about The work in Posts Always ask us if you do not understand what to do

| Assignr                             | nents 3/26 4:04 PM                                                                                                    |
|-------------------------------------|----------------------------------------------------------------------------------------------------|
| 2 sl<br>inte                        | nort past paper questions on Caregiver-Infant<br>Practions                                                                                                    |
|                                     | iew assignment                                                                                                    |
| 0,                                  | Assignments 3/26 4:11 PM                                                                                                    |
| ← Rep                               | /                                                                                                    |
|                                     | March 27, 2020                                                                                                    |
| B Ludla<br>Hello 1<br>Monda         | n 3/27 2:23 PM<br>2E Ps. Try to complete this work in your personal page of your Class Notebook. I can mark it in there. More work to come or<br>y! Have a good weekend                                                                                                    |
| ← Rep                               | /                                                                                                    |
|                                     | Today                                                                                                    |
|                                     |                                                                                                    |
| } B Ludlam H                        | as added YouTube to the team.                                                                                                    |
| B Ludlam H                          | as added YouTube to the teamLast read                                                                                                    |
| B Ludlam Assign                     | Last read Last readLast read                                                                                                    |
| B Ludlam H                          | Last readLast read |
| B Ludlam H<br>Assignr<br>Ani<br>Due | Last read Last read ments 12:15 PM mal Studies in Attachment Lpr 02                                                                                                    |

## How to get into your Assignments:

In the General section, under Posts, you can see when an assignment has been set

Click on View assignment

|   | < All teams               | General | Posts Files Class Notebook Assignments Grades +                                                                                                    | 0  |
|---|---------------------------|---------|----------------------------------------------------------------------------------------------------|----|
|   | 12EPs1b - Psychology ···· | e,      | Assignments 3/26 4:04 PM<br>2 short past paper questions on Caregiver-Infant<br>interactions<br>Due Mar 30<br>View assignment                                                              |    |
|   |                           |         | <ul> <li>Assignments 3/26 4:11 PM</li> <li></li></ul>                                                                                                    | 83 |
|   | March 27, 2020            |         |                                                                                                    |    |
|   |                           | ø.      | B Ludlam 3/27 2:23 PM<br>Hello 12E Ps. Try to complete this work in your personal page of your Class Notebook. I can mark it in there. More work to come on<br>Monday! Have a good weekend |    |
|   |                           |         | ← Reply                                                                                                    |    |
|   |                           |         | March 30, 2020                                                                                                    |    |
|   |                           | ß       | B Ludlam has added YouTube to the team.                                                                                                    |    |
|   |                           | A       | Assignments Monday 12:15 PM                                                                                                    |    |
| - |                           | ۳.      | Animal Studies in Attachment                                                                                                    |    |
|   |                           |         | Due Apr 02                                                                                                    |    |
|   |                           |         | View assignment                                                                                                    |    |
|   |                           |         | ← Reply                                                                                                    |    |
|   |                           |         |                                                                                                    |    |
|   |                           |         | Start a new conversation. Type @ to mention someone.                                                                                                    |    |
|   |                           |         |                                                                                                    | ⊳  |

#### < All teams

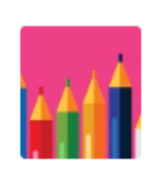

12EPs1b - Psychology General Follow the instructions Posts if you are not sure

### Use the links to learn more

but ask in

#### K Back

•••

0

#### Animal Studies in Attachment

Points No points

#### Due tomorrow at 12:00 PM

#### Instructions

n your FILES section and your own Class Notebok Content Library you have plenty of resoruces to help you so the task on Slide 16. The half written answer is below as well as in your Classnotebook content library. Try to save your improved version into your own Class Notebook. Only you and I can see that page, not any other student in he group. You have until Tursday to do this.

#### Reference materials

|  | Academic notes on Harlow's work                    |         |  |  |  |
|--|----------------------------------------------------|---------|--|--|--|
|  | ී Konrad Lorenz's imprinting work with geese       |         |  |  |  |
|  | ⊘ Notes from Tutor2U on Konrad Lorenz              | •••     |  |  |  |
|  | larry Harlow's experiements with Rhesus monkey bab | ies ••• |  |  |  |
|  | Student work                                       |         |  |  |  |
|  | Animal studies 16 mark E grade answer.docx         | •••     |  |  |  |

### Or go straight into Assignments

Then you can click onto the assignment you need to do

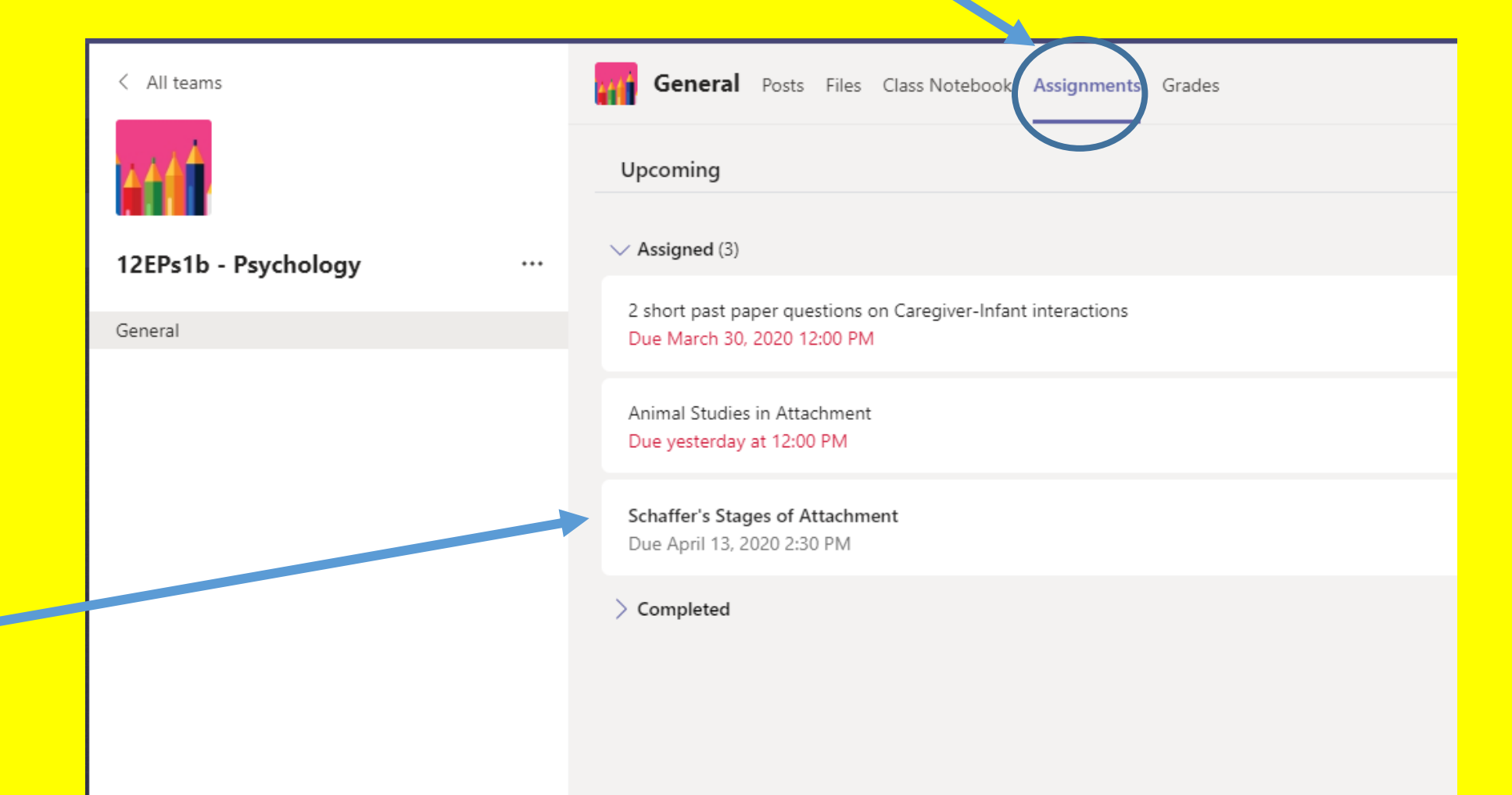

### How to send it to your teacher?

### To send it to us:

### Select + Add work

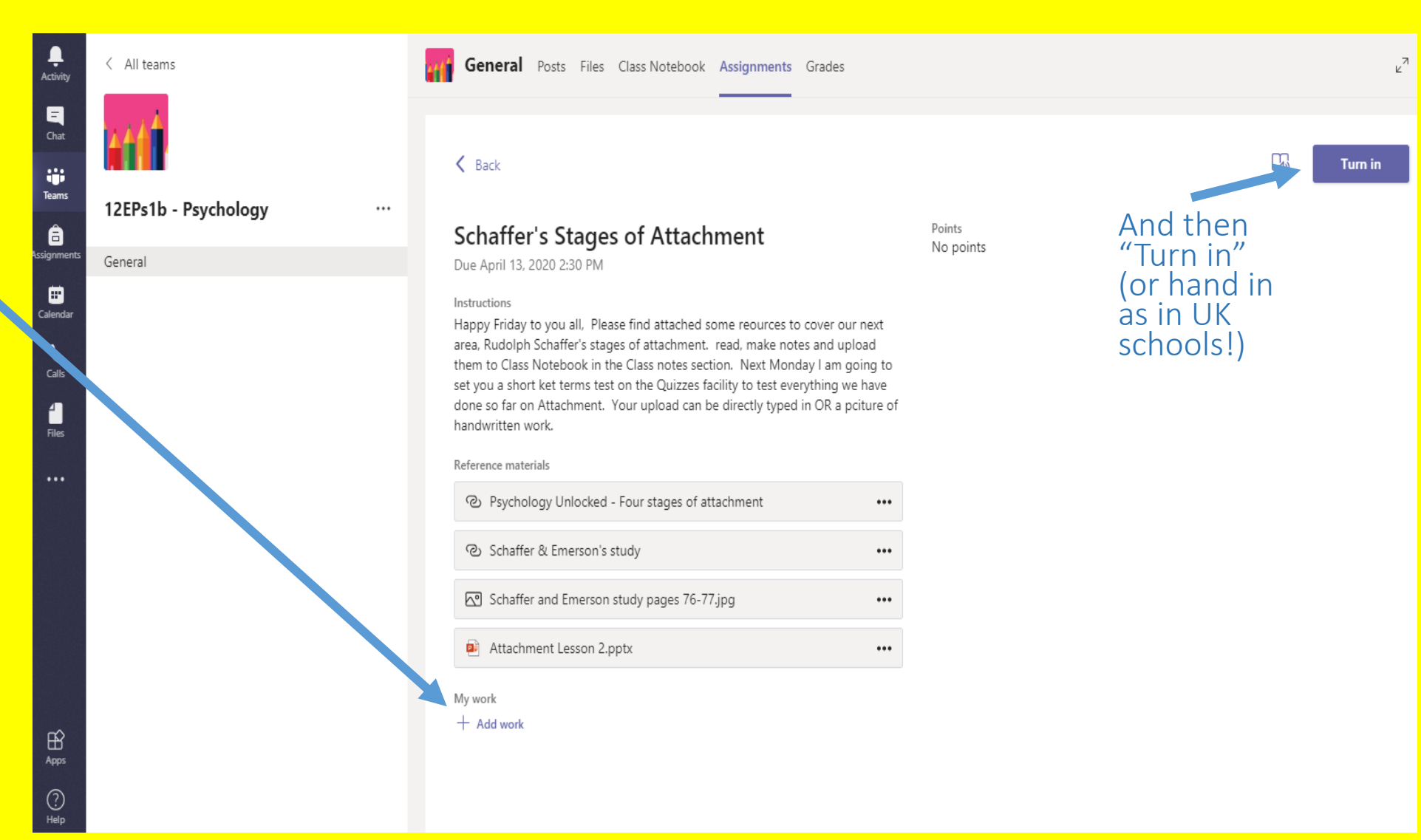

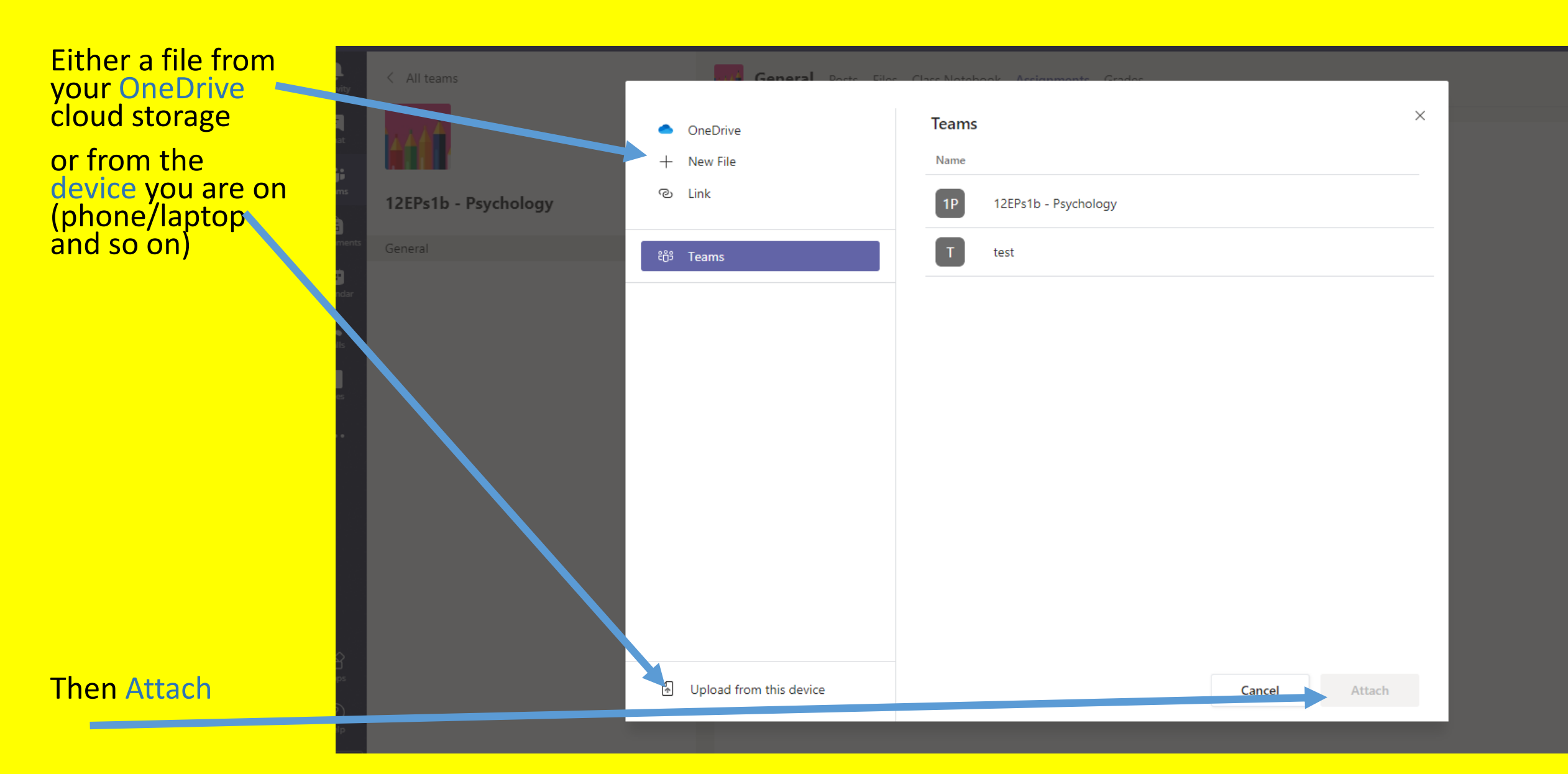

If you are working off screen and simply following instructions and using resources on Teams:

- Take a picture of your work and email it in and
- Let your class teacher know in Posts what you plan to do

or

• Attach it from your own device following the instructions on slide 15

## **Other Logins**

- Please make sure you have written in your student planners your login details for
- Seneca- can get class codes from teachers or you can sign up yourself to access resources
- Kerboodle- See subject teachers / Heads of Department who use this
- MathsWatch- See your maths teacher

# How To Join A Class On **Seneca Learning**

Step 1: Open an internet browser Any browser except Internet Explorer will work

Step 2: Go to SenecaLearning.com

Step 3: Click on "Get Started" or "Sign Up"

Step 4: Create your account If you don't know your parent email, then type: N/A

Step 5: Click on "Classes & Assignments" You'll find this in the top menu

Step 6: Click on "Join Class" It's the green button in the top right corner

Step 7: Type the code from your teacher If you received a link instead, then open the link